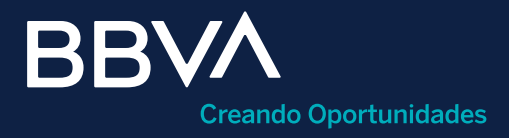

# Compra / Venta de divisas

Guía rápida para ejecución de operaciones cambiarias en BBVA Net Cash

Horario de operación: De lunes a viernes de 00:01 a 20:00 horas para cuentas del mismo banco y de lunes a viernes de 08:30 a 13:30 horas (hora central de EE. UU.) para cuentas CED.

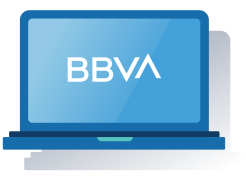

Se aplican en línea las del mismo día. Se pueden programar a 24, 48, 72 y 96 horas. La liquidación de la misma se realizará a las 09:00 horas de la Ciudad de México de la fecha pactada al momento de realizar la operación.

Esta guía te servirá como referencia para realizar la compra y venta de divisas dentro de BBVA Net Cash.

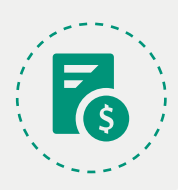

#### ¿Qué es la compra / venta de divisas?

El servicio cuenta con compra / venta de MXN, USD, EUR y te permite cargar a la cuenta del retiro o abonar en la cuenta destino, divisas a cualquiera de las cuentas que tengas habilitadas en tu contrato.

#### Requisitos previos a operar

- Login a BBVA Net Cash.
- Cuentas beneficiarias dadas de alta previamente (consultar guía rápida) de alta de cuentas beneficiarias).
- Facultades de operación asociadas al usuario que pretende operar (consultar guía rápida de módulo de administración y control).

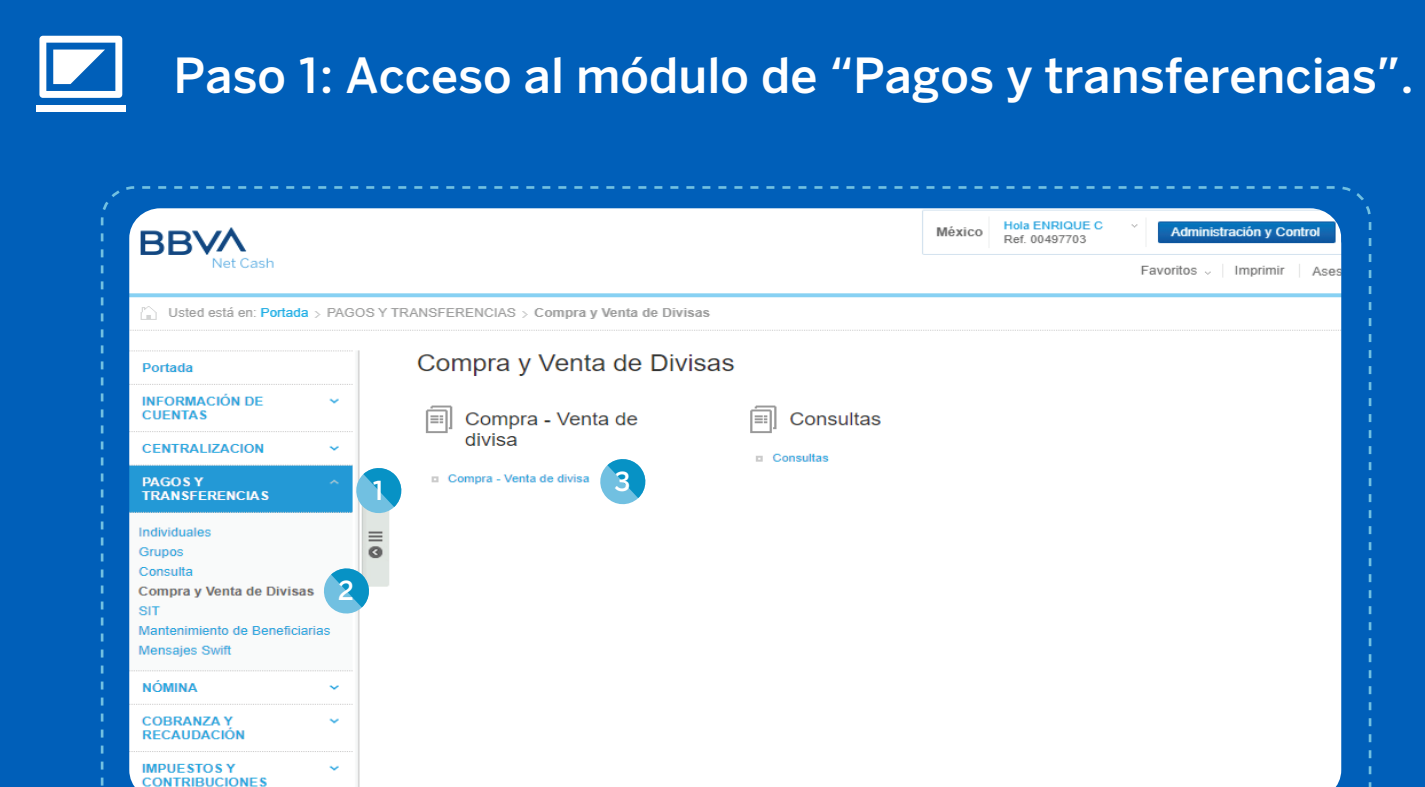

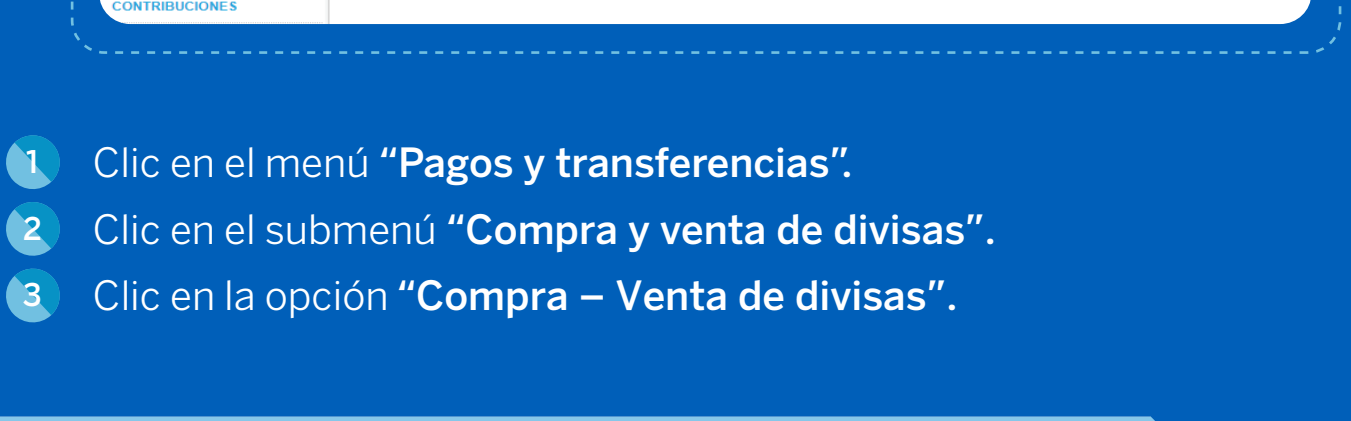

### Paso 2: Llenado de campos de la operación.

| SBV/<br>Net Cash                                 |            |                                                                                                    | Ref. 00497703                                                                                 | Ref. 00497703<br>Favoritos -   Imprimir   Asesoría y Soporte: 55 1998-8080. 5 |                        |  |  |
|--------------------------------------------------|------------|----------------------------------------------------------------------------------------------------|-----------------------------------------------------------------------------------------------|-------------------------------------------------------------------------------|------------------------|--|--|
| Usted está en: Portada > I                       | PAGOS Y TR | ANSFERENCIAS > Compra y Venta de Divisas > Compra - Venta de divis                                                             | sa                                                                                            |                                                                               | Añadir                 |  |  |
| Portada                                          |            | Compra y Venta de divisas                                                                                                    |                                                                                               |                                                                               |                        |  |  |
| NFORMACIÓN DE<br>CUENTAS                         | ~          | () Para cuentas de agencia (CED) el horario disponible de operaci                                                              | ión es de 8:30 a 13.30 hrs (Hora central de EE.                                               | .UU.)                                                                         |                        |  |  |
| CENTRALIZACION                                   | ~          | BBVA se adhirió al Código Global de Conducta en la celebració mismo, con el fin de seguir fomentando la transparencia, eficier | n de Operaciones con Divisas, el cual se pued<br>ncia y buen funcionamiento en el mercado cam | le consultar en www. banxico.org.mx. Lo invibiario mexicano.                  | /itamos a conocer y ad |  |  |
| PAGOS Y<br>TRANSFERENCIA S                       | ^          | Datos del Pago                                                                                                    |                                                                                               |                                                                               |                        |  |  |
| ndividuales<br>Srupos                            | =          | 1 Descripción:                                                                                                    | 0                                                                                             |                                                                               |                        |  |  |
| onsulta                                          | Ŭ          | Datos de retiro                                                                                                    |                                                                                               |                                                                               |                        |  |  |
| compra y Venta de Divisas<br>IT                  |            | Cuenta: [Selecciona                                                                                                    | ar] v                                                                                         | 3 Divisa:                                                                     | [Seleccionar]          |  |  |
| lantenimiento de Beneficiarias<br>lensajes Swift |            | 4 Alias: [Seleccione                                                                                                    | ar] v                                                                                         | 5 Importe:                                                                    |                        |  |  |
|                                                  |            | Datos de depósito                                                                                                    |                                                                                               |                                                                               |                        |  |  |
| NOMINA                                           | ·          | Cuenta: [Selecciona                                                                                                    | ar] 🔻                                                                                         | 8 Divisa:                                                                     | [Seleccionar]          |  |  |
| COBRANZA Y<br>RECAUDACIÓN                        | ~          | 7 Alias: [Selecciona                                                                                                    | ar] 🔻                                                                                         | 9 Importe:                                                                    |                        |  |  |
| MPUESTOS Y<br>CONTRIBUCIONES                     | ~          | Fecha de liquidación: 27/02/2020                                                                                               | ■ 10                                                                                          |                                                                               |                        |  |  |
| INANCIAMIENTO Y<br>ARJETAS                       | ~          | Limpiar Cotizar Firmar                                                                                                    |                                                                                               |                                                                               |                        |  |  |

- Descripción: (Alfanumérico 20 caracteres). Ingresar descripción del pago 1 para facilitar su identificación.
- 2 **Cuenta de retiro\*:** Seleccionar cuenta de cargo a elegir, pueden ser tipo cheques o ahorro del mismo banco y cuentas de agencia (CED), las primeras se presentarán a 10 posiciones y la de agencia varía.
- 3 Divisa cuenta de retiro\*: (MXN, USD, EUR). Seleccionar de dónde guieres retirar los fondos, esto mostrará solo las cuentas que tengas asociadas a la divisa que elegiste para permitir una selección más rápida.
- Alias\*: Seleccionar nombre corto definido por cada usuario (máximo 20 4 caracteres) con el que se identifica la cuenta de cargo.
- 5 Importe de retiro: Ingresar monto del retiro conforme a la divisa. El formato de captura es: 13 enteros (sin separar con comas), punto decimal y dos decimales (####.00). Es excluyente con la captura del importe de depósito, se captura uno u otro.
- 6 Cuenta de depósito\*: Seleccionar cuenta a la que se le depositarán los fondos, tipo de cheques, ahorro del mismo banco y cuentas de agencia (CED), las primeras se presentarán a 10 posiciones y la de agencia varía.
- **Alias cuenta de depósito\*:** Seleccionar nombre corto definido por cada usuario (máximo 20 caracteres) con el que identifica la cuenta de cargo.
- Divisa cuenta de depósito\*: Seleccionar (MXN, USD, EUR) dónde quieres 8 depositar los fondos. Cuando elijas la divisa, se mostrarán solo las cuentas que tengas asociadas a la misma para permitir una selección más rápida.
- Importe de depósito: Ingresar monto del abono. El formato de captura 9

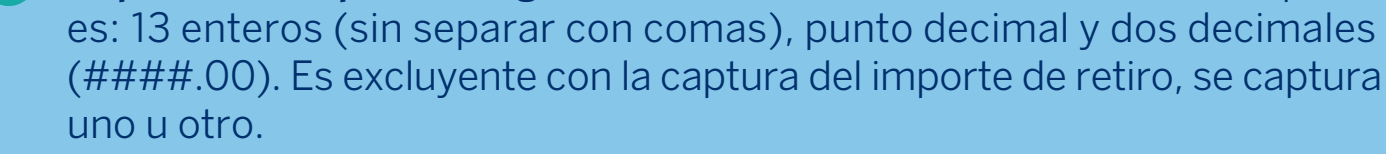

- 10 Fecha de liquidación: Seleccionar fecha en que se requiere realizar la liquidación de la operación, por default presenta la del día (DD/MM/AAAA). Puede realizarse a plazos de 24, 48, 72 y 96 horas. El calendario está habilitado para seleccionar los días programables.
- Cotizar: Una vez completados los campos de la operación, oprime el botón 11 "Cotizar".

\*Son campos en los que se selecciona la información, no son editables.

## Paso 3: Cotizar, revisar y firmar.

| Para las operaciones de compra<br>de la fecha pactada al momento<br>que resulten de aplicar a dicho<br>Norteamérica (USD) el tipo de<br>correspondiente al día hábil en e | Iventa de divisas, a plazos de 24, 48, 72 y hasta 96 horas, el cierre de<br>de realizar la operación. En caso de no contar con el saldo suficiente<br>ncumplimiento, el diferencial que exista entre el precio de la operació<br>cambio (FIX) determinado y publicado por Banco de México y para<br>i que debió haperse liquidado la operación de compra/venta de divisas | la operación estará sujeto a la disponibilidad de saldo en la cuenta de<br>en la cuenta referida para la liguidación total de la operación, EL CLE-<br>n correspondiente al día en que se instruyó y al día en que se cumpi<br>el caso de EUROS moneda de curso legal de los países de la Unió<br>de que se trate. | cheques de retiro. La liquidación de la misma se realizará a las 9:00 hrs. de la C<br>TE está de acuerdo y autoriza en este acto a BBVA, para cargar en dicha cuentr<br>le plazo pactado, fomando como referencia, para el caso de Dúarse de los Es<br>E Europea (EUR) el precio de referencia calculado y publicado por VALMER, e | ciudad d<br>a, las ci<br>stados l<br>en amb |
|----------------------------------------------------------------------------------------------------|----------------------------------------------------------------------------------------------------|----------------------------------------------------------------------------------------------------|----------------------------------------------------------------------------------------------------|---------------------------------------------|
| atos del Pago                                                                                                    |                                                                                                    |                                                                                                    |                                                                                                    |                                             |
| scripción:                                                                                                    | Fecha de liquidación:<br>20/03/2020                                                                                                    | Hora de cotización:<br>20:11:41                                                                                                    |                                                                                                    |                                             |
| tos de retiro<br>enta:<br>40640727                                                                                                    | Divisa:<br>MXP                                                                                                    | Importe:<br>12490.11                                                                                                    | Allas:                                                                                                    |                                             |
| tos de depósito                                                                                                    | Divisa:<br>USD                                                                                                    | Importe:<br>500                                                                                                    | Allas:                                                                                                    |                                             |
| Limplar Cottzar                                                                                                    | Vigencia de cotización<br>a la firma de la operación                                                                                                    |                                                                                                    |                                                                                                    |                                             |
| preferente<br>4.9802 USD/MXP                                                                                                    | Al terminar la vigencia,<br>los precios se<br>actualizarán                                                                                                    |                                                                                                    |                                                                                                    |                                             |
| Ventanilla                                                                                                    |                                                                                                    |                                                                                                    |                                                                                                    |                                             |

Verificación de la operación: Es posible visualizar los datos de la operación ingresada. Al inicio de la pantalla se muestra una leyenda importante que te sugerimos leer, sobre todo en caso de una operación programada. Si estás de acuerdo con todos los datos, procede a firmarla al 100% para que se liquide y se ejecute la operación.

2 Tu precio preferente: Se muestra el tipo de cambio preferente en pantalla, este varía de acuerdo con las divisas que se utilicen en la compra.

Vigencia de la cotización: El tipo de cambio tiene una vigencia de tres minutos, la cual comienza a contar a partir del horario que se muestra en la pantalla hasta que se concluya la firma de la operación (de 1 a 4 firmas). En caso de transcurrir más de tres minutos y la operación no ha sido firmada al 100%, la pantalla mostrará un mensaje de error, la operación se cancelará y deberás iniciar una nueva alta de compra de divisas.

4 Recotizar: Si requieres otros 3 minutos oprime el botón "Recotizar" y valida los importes con "Tu precio preferente".

Limpiar: Si no estás de acuerdo con la operación, selecciona el botón 5 "Limpiar", esta acción te llevará a la primera opción ("Compra y venta de divisas") donde deberás capturar nuevamente los datos.

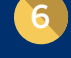

(7)

Firmar: Si estás de acuerdo con la cotización y todos los datos, selecciona el botón "Firmar" para continuar con el proceso de la operación. Podrás hacerlo dentro del mismo módulo o bien, en el de "Firmas y envío".

| Firma                    |                      |         |                                   |                      |
|--------------------------|----------------------|---------|-----------------------------------|----------------------|
| Datos del firmante       |                      |         |                                   |                      |
| Usuario:                 | MAMI2016             |         | Poder:                            | 100%                 |
| Datos de operación       |                      |         |                                   |                      |
| Descripción:             | Compra hoy BBVA      |         | Importe de la operación:          | 1.00 MXP             |
| Fecha de creación:       | 23/05/2017           |         | Número de registros:              | 1                    |
| Fecha de aplicación:     | 23/05/2017           |         | Porcentaje firmado:               | 0%                   |
| Cuenta de retiro:        | 00740095000141683047 |         | Cuenta de depósito:               | 00743607000149494014 |
| Alias cuenta de retiro:  |                      |         | Alias cuenta de depósito:         |                      |
| Divisa cuenta de retiro: | MXP                  |         | Divisa cuenta de depósito:        | USD                  |
| Referencia:              | 8790901              |         |                                   |                      |
| ntroducción de la firma  |                      |         |                                   |                      |
| Clave de operaciones:    | •••••                |         |                                   |                      |
| Clave ASD:               | •••••                | •       |                                   |                      |
| Volver                   | Otros firmantes      | Aceptar | Importe para límites Eliminar Ver | detalle              |

Deberás ingresar los elementos:

- Clave de operaciones: Clave de operación del usuario.
- Clave ASD: Clave ASD del Token asignado al usuario.

Finalmente haz en clic en "Aceptar" para procesar la transacción.

Si tu compra / venta de divisas es exitosa, se generará un comprobante que podrás imprimir y guardar. Lo puedes consultar y reimprimir en "Actividad en el canal - Auditoría de órdenes y consultas"; estará disponible durante 45 días naturales a partir de la fecha en que se realizó.

| 70                                                                     | 12/2020 1 12 11 PM                                                          | Contract                                                                  | 20487266                                                       | Fecha de consulta 2               | 4/02/2020 11:50:56 AM                | Contrato<br>Nombre del Cliente           | 00525715<br>QUIMICOS DEL NORTE S  |
|------------------------------------------------------------------------|-----------------------------------------------------------------------------|---------------------------------------------------------------------------|----------------------------------------------------------------|-----------------------------------|--------------------------------------|------------------------------------------|-----------------------------------|
| INA TRASPASOS COMPRA Y VENTA DAS                                       | MS Opera                                                                    | Nombre del Cliente                                                        | CASH MANAGEMENT BANCA ELECTRONICA BEVA<br>BANCOMER             | BRVA TRASPASO                     | COMPRA VENTA                         |                                          | CV .                              |
| En compra-venta de 24, 43, 72 y 98 hrs. Se emite<br>fecha seleccionada | un comprobente de soficitud de operación. El cierre de la ope               | ención estará sujeto a la disponibilidad de saldo en la ouenta de         | vetiro, siendo el horario de liquidación a las 9.00 hrs. de la | Datos del firmante                |                                      |                                          |                                   |
| Datos del firmante<br>Unuario                                          | K MANEOTE                                                                   | Poler                                                                     | 10%                                                            | Usuario:                          | ADMIN1                               | Poder                                    | 100%                              |
| Datos de la operación                                                  |                                                                             |                                                                           |                                                                | Datos de la operación             |                                      |                                          |                                   |
| Tipo de la operación<br>Descripción                                    | < Compra<br>< Compra hoy BBNA                                               | Fecha de liquidación:<br>Fecha de proceso:                                | 2010/23108                                                     | Tipo de la Operación:             | Compra/Venta                         | Fecha de liquidación:                    | 17/04/2017                        |
| Cuenta del retiri                                                      | 0151388892                                                                  | Cuenta del depúsito                                                       | 0152708252                                                     | Descripción:                      | Venta 48 EUR USD                     | Fecha de proceso:                        | 11/04/2017                        |
| Titular cuenta del refer<br>Importe a cargar a la cuenta               | <ul> <li>CASH MANAGEMENT PROD UCTOS DE CHEQUES</li> <li>LOD MORP</li> </ul> | Nombre de la cuenta del beneficiario:<br>Importe de la divisa a liquidar: | BRVA BANCOMER CASH M ANAGEMENT T.LB.                           | Cuenta del Retiro:                | 0148763666                           | Cuenta del Depósito:                     | 0100217441                        |
| Tipo de cambio aplicado<br>Detos de confirmación de la transferencia   | x 18.8079                                                                   |                                                                           |                                                                | Titular cuenta del retiro:        | KRONES MEX.SA DE CV<br>CLIENTE/GRUPO | Nombre de la cuenta del<br>beneficiario: | CRC-EVANS CANADA Kadin<br>Merilyn |
| Folio de operación cambiarlo                                           | x 142808                                                                    | Fallo único:                                                              | 1004201705231552140047854030                                   | Importe a cargar a la cuenta:     | 25.00 EUR                            | Importe de la divisa a<br>liquidar:      | 25.76 USD                         |
| Porcentaje firmado                                                     | x 1025                                                                      | Estado                                                                    | AU.                                                            | Tipo de Cambio aplicado:          | 1.0304                               |                                          |                                   |
| Assin                                                                  | Usuario                                                                     | Porsertaja apotado                                                        | Facha                                                          | Datos de confirmación d           | e la transferencia                   |                                          |                                   |
| 5860<br>NMMO                                                           | MAM2216<br>MAM2216                                                          | 0%<br>10%                                                                 | 2546-2017                                                      | Folio del operación<br>cambiaria: | 2327231                              | Folio único:                             | 130420170411110212000120          |
|                                                                        |                                                                             |                                                                           |                                                                | Estado operación                  |                                      |                                          |                                   |
|                                                                        |                                                                             |                                                                           |                                                                | Porcentaje Firmado:               | 100%                                 | Estado                                   | : AU                              |
|                                                                        |                                                                             |                                                                           |                                                                |                                   |                                      |                                          |                                   |
|                                                                        |                                                                             |                                                                           |                                                                |                                   |                                      |                                          |                                   |

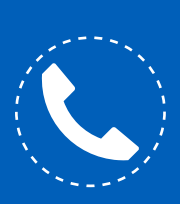

Si necesitas orientación adicional a la de esta guía, puedes consultar el manual en la sección **"Herramientas de apoyo - Pagos** v transferencias - Compra / Venta de divisas" o comunícate al teléfono 55 1998 8080 para que un asesor te atienda de lunes a viernes de 07:00 a 20:00 horas y sábados de 09:00 a 14:00 horas, desde cualquier parte de la república.